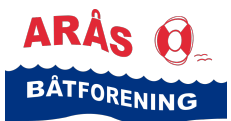

**Veiledning** Booke/reservere kajakk i Arås båthavn

### Slik leier du kajakk hos Arås Båtforening

Arås båtforening har 7 store og 3 små kajakker med en utstyrspakke til utleie i Arås båthavn. Disse befinner seg i en container som står langs innkjøringen til båthavnen.

Utstyret består av følgende:

- kajakk
- padleåre
- vest
- spruttrekk

### Booke/reservere en kajakk med utstyr

- Gå til følgende side: <u>https://www.havneweb.no/araas/</u>
- Klikk på menyen «Utleie» til venstre i bildet

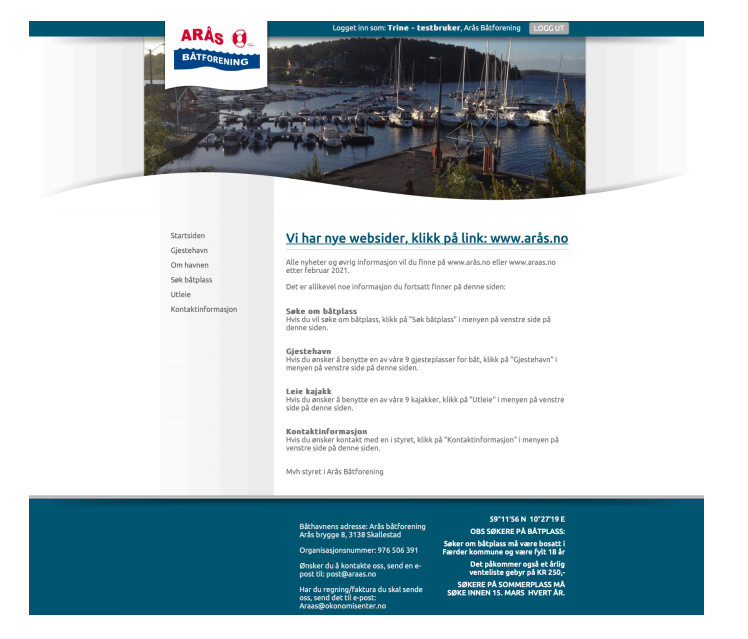

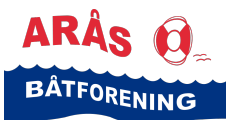

## **Veiledning** Booke/reservere kajakk i Arås båthavn

Om havner

Søk båtplas

Utleie

- Siden «Utleie velg utleieobjekt» dukker opp
- Scrolle nedover og velg den kajakken du ønsker å booke
- Klikk på knappen «Velg dato/tidspunkt» under den kajakken du ønsker

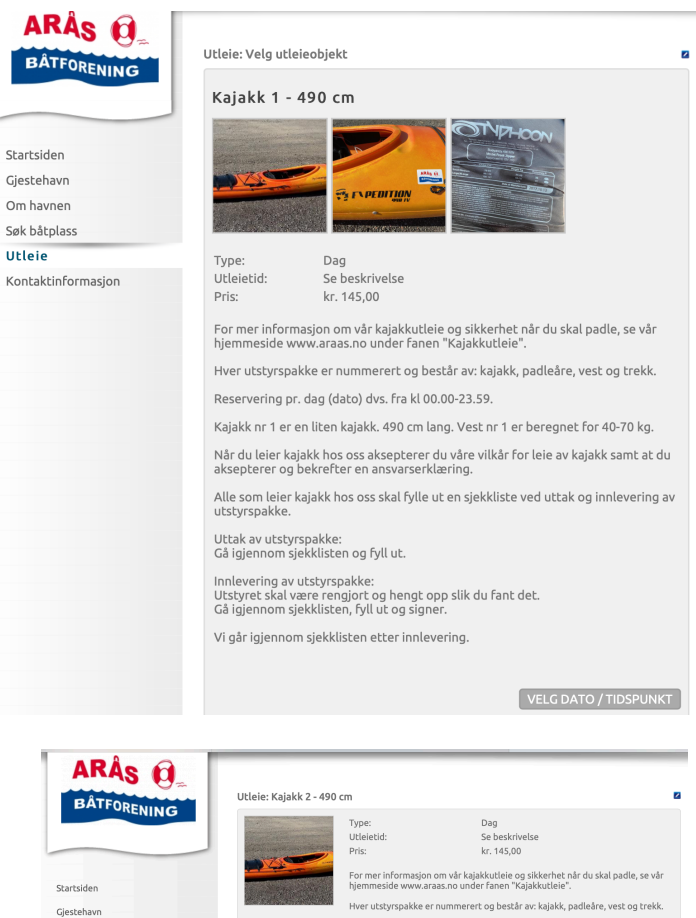

- Søk på en spesifikk dato i «søk på dato» feltet eller
- Velg en dato ved å klikke på knappen «velg» på den datoen du ønsker

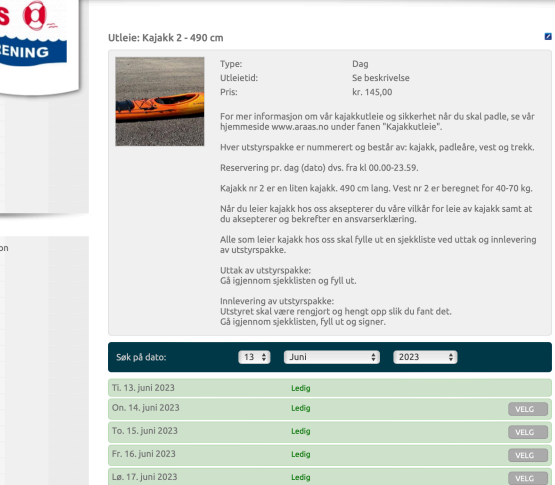

Klikk på knappen «Book valgte tider»

| ri. 25. juli 2025 | Lifting | VELG              |
|-------------------|---------|-------------------|
| Lø. 24. juni 2023 | Ledig   | VELG              |
| Sø. 25. juni 2023 | Ledig   | VELG              |
| Ma. 26. juni 2023 | Ledig   | VELG              |
| Ti. 27. juni 2023 | Ledig   | VELG              |
| On. 28. juni 2023 | Ledig   | VELG              |
| To. 29. juni 2023 | Ledig   | VELG              |
| Fr. 30. juni 2023 | Ledig   | VELG              |
| Lø. 1. juli 2023  | Ledig   | VELG              |
| Sø. 2. juli 2023  | Ledig   | VELG              |
| Ma. 3. juli 2023  | Ledig   | VELG              |
| Ti. 4. juli 2023  | Ledig   | VELG              |
| On. 5. juli 2023  | Ledig   | VELG              |
| To. 6. juli 2023  | Ledig   | VELG              |
| Fr. 7. juli 2023  | Ledig   | VELG              |
| Lø. 8. juli 2023  | Ledig   | VELG              |
| Sø. 9. juli 2023  | Ledig   | VELG              |
| Ma. 10. juli 2023 | Ledig   | VELG              |
| Ti. 11. juli 2023 | Ledig   | VELG              |
| On. 12. juli 2023 | Ledig   | VELG              |
| To. 13. juli 2023 | Ledig   | VELG              |
|                   |         | BOOK VALGTE TIDER |

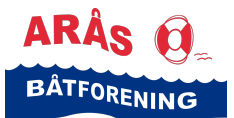

# **Veiledning** Booke/reservere kajakk i Arås båthavn

- Registrer din kontaktinformasjon på siden som dukker opp
- Klikk «Bekreft booking»

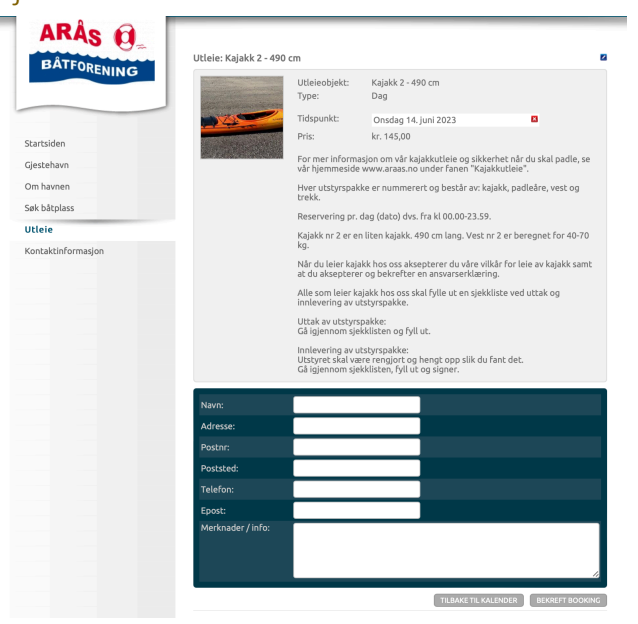

- Meldingen «Utleie reservert. Du må betale for å bekrefte reservasjonen» dukker opp
- Klikk på knappen «Gå til betaling»

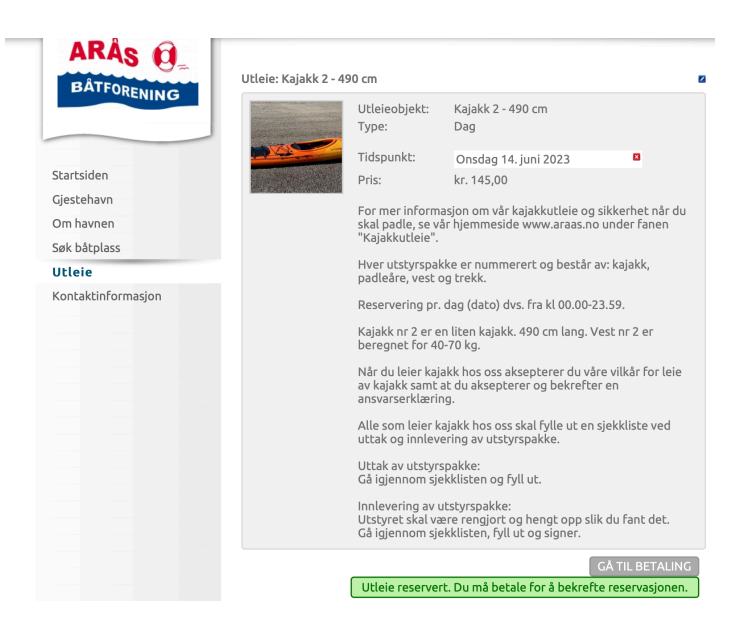

- En dialogboks med ordredetaljer dukker opp
- Se igjennom ordren og klikk på knappen «Betal med vipps»

| Ordre #672950<br>Arås Båtforening       |                         |  |
|-----------------------------------------|-------------------------|--|
| Fakturainfo                             |                         |  |
| Utleie (Kajakk 2 - 490 cm) - 14.06.2023 | kr. 145,00              |  |
| Totalt                                  | kr 145,00               |  |
| kr. 145,00                              |                         |  |
|                                         |                         |  |
|                                         | Betal med V <b>:pps</b> |  |

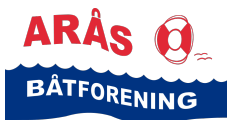

- Dialogboksen Vipps Betal dukker opp
- Skriv inn ditt telefon-nummer
- Klikk på knappen «Neste»

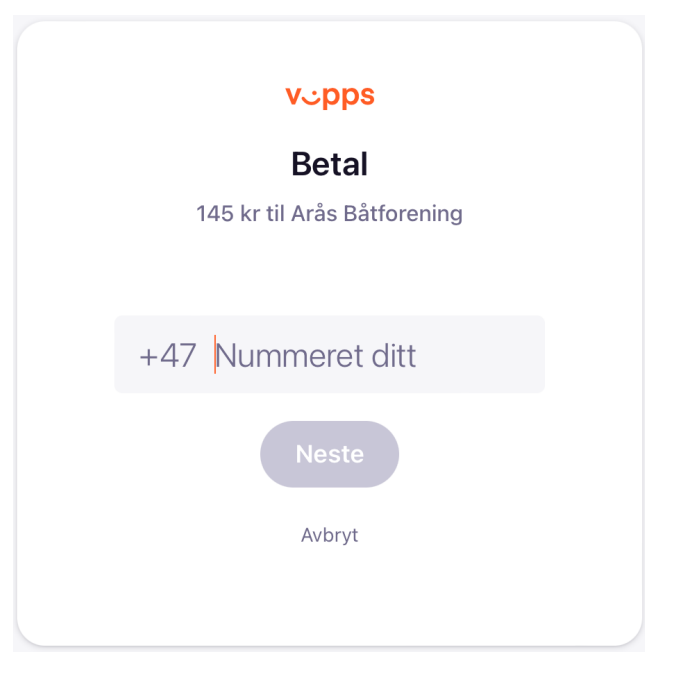

- Dialogboksen «Åpne Vipps» dukker opp
- Fullfør betalingen i vipps

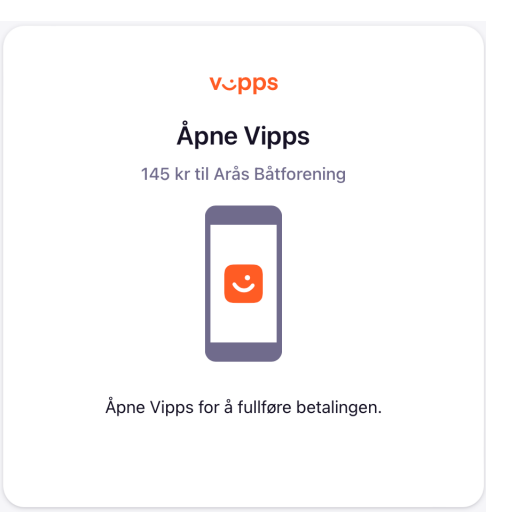

- Du får en SMS fra den personen i styret som har ansvar for kajakkutleien, med følgende melding:
- Du får også koden til kodelåsen på containeren i SMS-meldingen

Din kajakkreservasjon er bekreftet. God tur! Hilsen styret i Arås båtforening

• En liten stund etter bestilling får du tilsendt en e-post med følgende eksempel på informasjon og en ansvarserklæring som vedlegg:

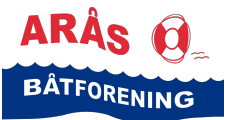

## Veiledning

Booke/reservere kajakk i Arås båthavn

| «Hei Fosse, Trine,          |                              |
|-----------------------------|------------------------------|
| Bekreftelse på utleie:      |                              |
| Utleieobjekt:               | Kajakk 1 - 490 cm            |
| Bestillingsdato:            | 13.06.2023                   |
| Tidspunkt:                  | Onsdag 14. juni, 2023 (24t). |
| Informasjon ligger vedlagt. |                              |
| -mvh Arås Båtforening»      |                              |

### Viktig informasjon

- Leietaker av kajakk leier og bruker kajakken på eget ansvar
- Båtforeningen krever bl.a. at leietaker informerer båtforeningen dersom han/hun har lite padleerfaring
- Båtforeningen krever at den som leier kajakk hos oss aksepterer en ansvarserklæring og fyller ut en sjekkliste for utlevering og innlevering av utstyr
- Våre utleievilkår og din ansvarserklæring vil ligge ved som vedlegg til e-posten du mottar når du har booket en kajakk
- Du bekrefter automatisk at du har lest igjennom og akseptert våre utleievilkår og din ansvarserklæring når du booker leie av en kajakk
- Sjekkliste-skjema finner du i containeren
- Du er pliktig å gå igjennom og fylle ut skjekkliste-skjemaet både når du henter ut og innleverer kajakk og utstyrspakke
- Ingen refusjon ved avbestilling

### Når du kommer frem til containeren og skal hente ut kajakk og utstyr

- Slå inn koden du fikk på SMS på kodelåsen på containeren
- Ta en nummerert utstyrspakke, pass på at alt utstyret har samme nummer
- En utstyrspakke består av består av: trekk, vest, padleåre og kajakk
- Sjekk om utstyret er OK
- Fyll ut og signer sjekklisten

#### Innlevering av kajakk og utstyr

- Utstyret skal være rengjort og hengt opp slik du fant det
- Sjekk alt utstyr
- Fyll ut sjekklisten, enten om alt er OK eller om du legger inn noen kommentarer
- Signer sjekklisten

Vi går igjennom sjekklisten etter innlevering.